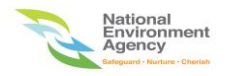

# NEA ePortal Website Submission of Fogging Schedules Service User Guide

Version 1.0

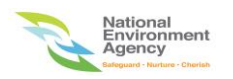

1. Please open an internet browser (Chrome is most compatible and strongly recommended) and key in the url below to access the NEA ePortal website.

Url: <u>https://www.eportal.nea.gov.sg</u>

2. Click "Log in with singpass" under Organizations.

| A Singapore Government Agency Website      Antional      Environment     Agency      Agency      Agency      Agency      Agency      Announcements      Who We      Agency      Agency      Agenc | Are 🎝 Login                                                                                                    |
|----------------------------------------------------------------------------------------------------|----------------------------------------------------------------------------------------------------|
| Welcome to                                                                                                    | Find the service you need here                                                                                                    |
| We are pleased to announce the soft launch of our ePortal, designed to provide one-stop convenience for all your NEA transactions. We seek your understanding as we work to progressively improve it. Thank you.                                                                                                    | Categories View All Categories                                                                                                    |
| Individuals     Organizations       Log in with singpass     Log in with singpass                                                                                                    | Public Health<br>2<br>services Public Health 2<br>services Pest Control For applications related to pest control and vectors                                       |
| I don't have a SingPass >                                                                                                    | Payment     After Death       For payment of service<br>fees, fines and hawker<br>services     For information on<br>crematorium, and other<br>post-death matters. |

3. The singpass login screen appears. You can log in using either Singpass app or Password login.

4. Select "Password login" and key in your Singpass ID and Password. Click "Log in" button to log in to system.

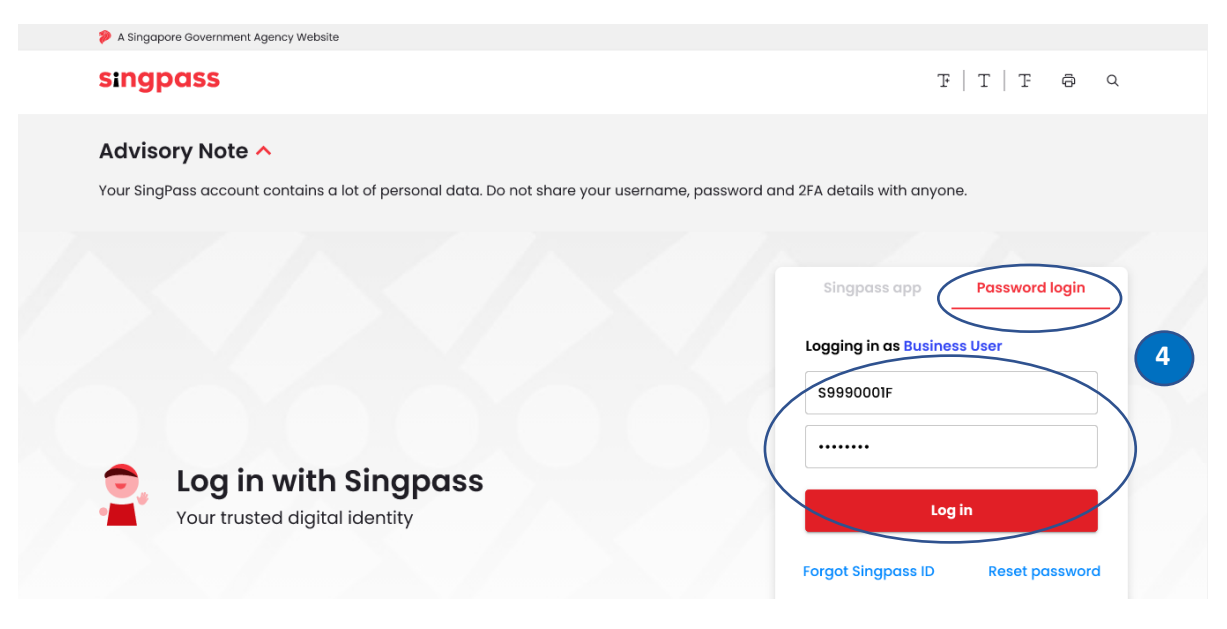

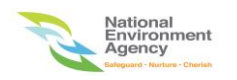

5. Key in your company Unique Entity Number (UEN) in the box and click search button. Your company UEN should appear if found in records. Click your company UEN to proceed to next page.

| corppass                                                  | Singapore Government<br>Integrity · Service · Excellence |
|-----------------------------------------------------------|----------------------------------------------------------|
|                                                           | A A 🖨 Contact Us   Feedback   Sitemap   FAQ              |
|                                                           | Log Out 📥                                                |
| Search UEN/Entity ID                                      |                                                          |
| You have more than 10 accounts. Please use the search box | x below to view your accounts.                           |
| T18FC0001                                                 | A <b>Q</b>                                               |
| T18FC0001A<br>Company T18FC0001A Pte Ltd                  | 5                                                        |
|                                                           | -                                                        |

6. The ePortal home page appears and key in "fogging" in the search box to populate "Submission of Fogging Schedules" service and select it to proceed to next page.

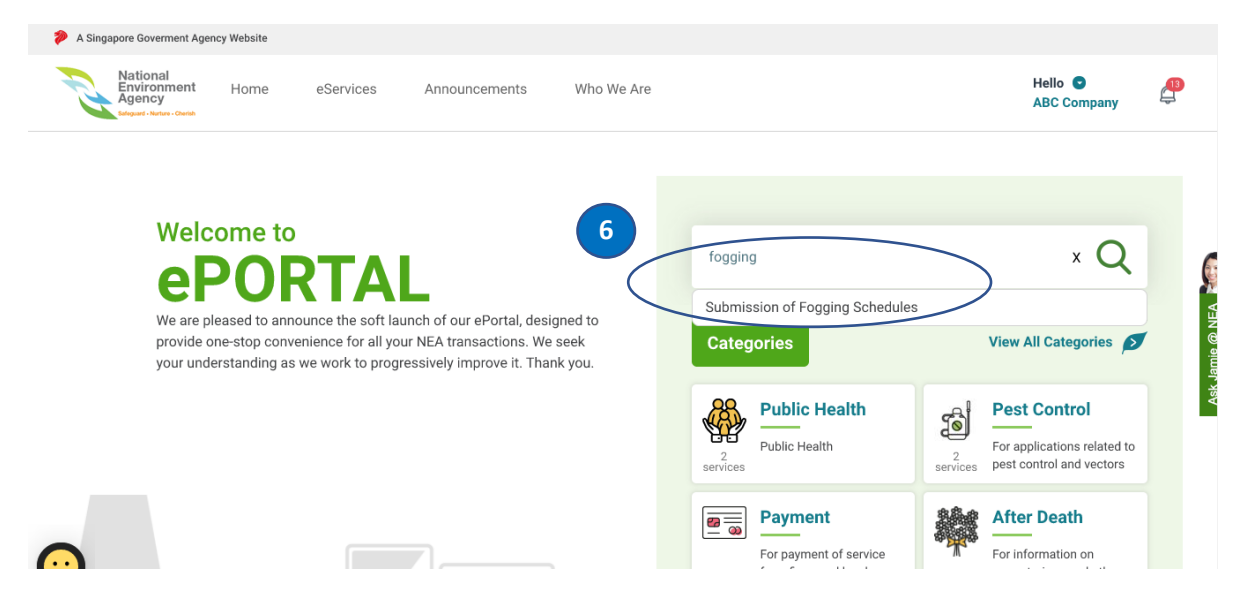

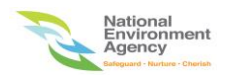

7. The information about Submission of Fogging Schedules is shown for companies to take note.

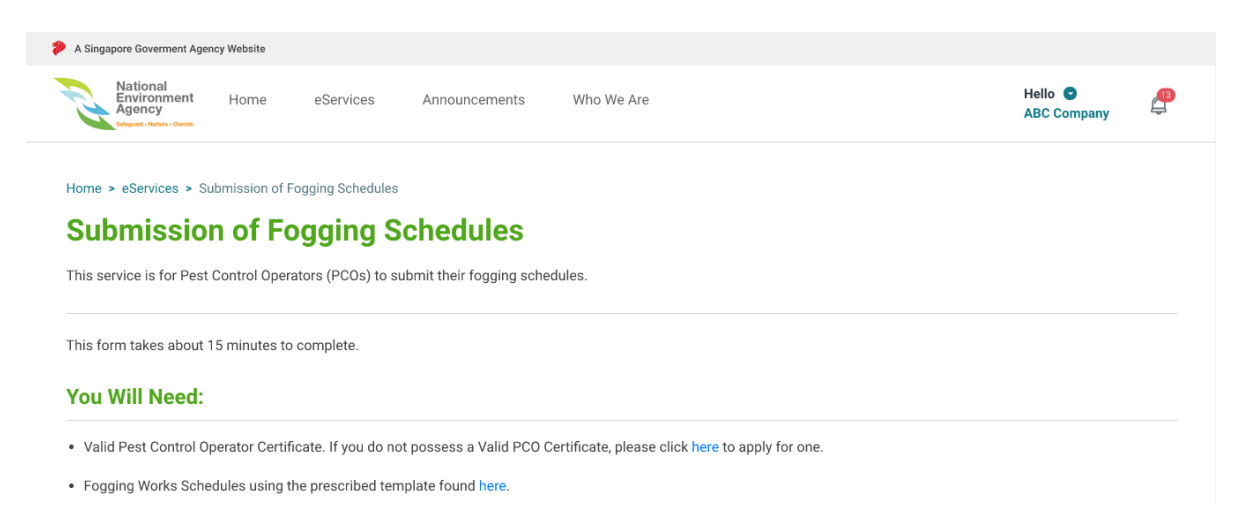

8. Scroll down to the bottom of the information page, click "NEXT" button to proceed to next page.

#### You Will Need:

- Valid Pest Control Operator Certificate. If you do not possess a Valid PCO Certificate, please click here to apply for one.
- Fogging Works Schedules using the prescribed template found here.

#### You Should Know:

- Please note that fogging schedules are to be submitted in advance as per the hours below:
  - Tuesdays to Fridays: At least 24 hours in advance
  - Saturdays to Mondays and Public Holidays: At least 48 hours in advance.
- For enquiries, please contact NEA Port Health: 6222 2585

#### Service Fees:

No service fee required.

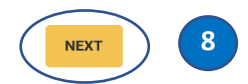

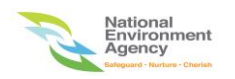

9. The "Organisation Info" page is shown. Your organisation name and UEN are populated by default.

| A Singapore Goverment Age                 | ancy Website                                                     |                        |          |
|-------------------------------------------|------------------------------------------------------------------|------------------------|----------|
| National<br>Environment<br>Agency<br>Ency |                                                                  | Hello 💿<br>ABC Company | <b>4</b> |
|                                           | Submission of Fogging Schedules                                  | ×                      |          |
|                                           | Organisation Info                                                |                        |          |
| 9                                         | General<br>Organisation Name<br>ABC Company<br>UEN<br>T18FC0001A |                        |          |

10. For the first time, please select salutation and key in your name, mobile no. and email address under the contact section. Other contact no. is optional. By clicking "NEXT" or "Save as Draft" button will save your contact information. Click the "Retrieve Contact Details" button and the system will retrieve your most recent saved contact information the next time you access this page. You will be notified via email and SMS for every fogging schedule submission (Refer to pointers 26, 27 and 28 on page 10 for reference). Click "NEXT" button to proceed to next page.

|    | Contact                        |
|----|--------------------------------|
| 10 | Retrieve Contact Details       |
|    | Name                           |
|    | Mr - ABC                       |
|    | Mobile No.                     |
|    | +65 91234567                   |
|    | Other Contact No. (Optional) ① |
|    | Code 👻                         |
|    | Email Address                  |
|    | uvw_xyz@abc.com.sg             |
|    | Save as Draft Next             |

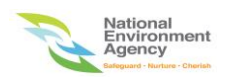

11. The Fogging Schedule Details page is shown. Click "Choose File" button.

| National<br>Environmen<br>Agency<br>Erdgurd - Netter - Cherte |                                                                                                    | He | ello 💿<br>BC Company | P |
|---------------------------------------------------------------|----------------------------------------------------------------------------------------------------|----|----------------------|---|
|                                                               | Submission of Fogging Schedules                                                                                                   | ×  |                      |   |
|                                                               | Fogging Schedule Details                                                                                                    |    |                      |   |
| 11                                                            | Fogging Schedule Details<br>Upload Fogging Schedule Details (.xlsx - Maximum file size is 5MB). Please use the provided template. |    |                      |   |
|                                                               | Back Save as Draft Next                                                                                                    |    |                      |   |

12. The "File Upload" is pop up and click "Allow" button to upload your fogging schedule excel file. The excel file must be in xlsx format for successful submission.

| A Singapore Goverment Agency Website                       |                                                                               |             |
|------------------------------------------------------------|-------------------------------------------------------------------------------|-------------|
| National<br>Environment<br>Agency<br>Mayaer House - Canado | Sile Upload                                                                   | Hello 💿 🖉 🖉 |
|                                                            | This page is trying to open the file selector for upload.                     | ×           |
|                                                            | Fogging Schedule Details                                                      |             |
|                                                            | •••                                                                           |             |
| Fogging Schedu                                             | le Details                                                                    |             |
| Upload Fogging Schedule                                    | Details (.xlsx - Maximum file size is 5MB). Please use the provided template. |             |
|                                                            |                                                                               |             |

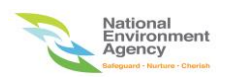

- 13. The uploaded fogging schedule excel file is shown.
- 14. The uploaded file can be removed by clicking the "X" button.
- 15. Click "NEXT" button to proceed to next page.

| Submission of Fogging Schedules                                                                       | × |
|----------------------------------------------------------------------------------------------------|---|
| Fogging Schedule Details                                                                              |   |
| •••                                                                                                   |   |
| Fogging Schedule Details                                                                              |   |
| Upload Fogging Schedule Details (.xlsx - Maximum file size is SMB). Please use the provided template. |   |
| Choose File                                                                                           |   |
| 11.38 KB                                                                                              |   |
| Back Save as Draft Next 15                                                                            |   |

16. The "Confirmation" page is shown. Please make sure the information shown are correct.

| A Singapore Goverment Agency Website |                        |          |
|--------------------------------------|------------------------|----------|
| National<br>Environment<br>Agency    | Hello 🕤<br>ABC Company | <b>B</b> |
| Submission of Fogging Schedules      | ×                      |          |
| Confirmation                         |                        |          |
| •••                                  |                        |          |
|                                      |                        |          |
| Organisation Information             |                        |          |
| General                              |                        |          |
| Organisation Name                    |                        |          |
| ABC Company                          |                        |          |
|                                      |                        |          |
|                                      |                        |          |

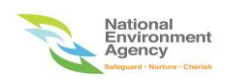

17. Scroll down to the bottom of the page and check the "NEA's terms" checkbox and click "Submit" button to submit the fogging schedule file.

|                                                        | Fogging Schedule Details                                                        |                     |  |  |  |  |  |
|--------------------------------------------------------|---------------------------------------------------------------------------------|---------------------|--|--|--|--|--|
|                                                        | Upload Fogging Schedule Details<br>FoggingSchedule.xlsx                         |                     |  |  |  |  |  |
|                                                        | Declaration                                                                     |                     |  |  |  |  |  |
|                                                        | By submitting this form, I consent to                                           |                     |  |  |  |  |  |
|                                                        | NEA's terms 17                                                                  |                     |  |  |  |  |  |
|                                                        | Back Submit                                                                     |                     |  |  |  |  |  |
|                                                        |                                                                                 | Back to top $\land$ |  |  |  |  |  |
| National                                               | NATIONAL ENVIRONMENT AGENCY                                                     | CONNECT WITH US     |  |  |  |  |  |
| Environment<br>Agency<br>Saleguard - Narture - Chariat | 40 Scotts Road #13-00, Environment Building, Singapore 228231<br>www.nea.gov.sg | 🎔 🔿 in 🛍            |  |  |  |  |  |

- 18. The "Successful" submission page is shown.
- 19. Please take note of the transaction no for future reference.
- 20. Click "Back to My Dashboard" button to view the submission.

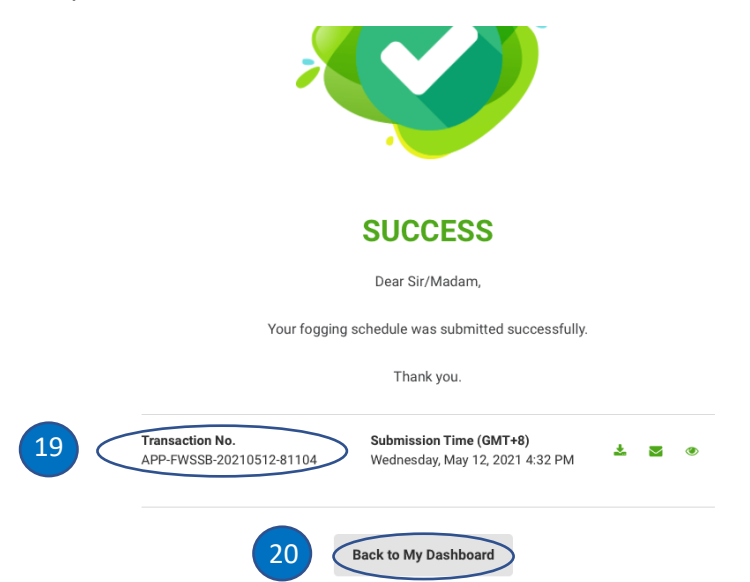

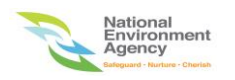

- 21. The "MY NEA" menu with "My Submissions" page is shown.
- 22. Select "COMPLETED" tab to view the submissions.
- 23. The reference no. (transaction no.) is shown.
- 24. Click "eye" icon to view the submission details.

| A Singapore Goverment Agency Website |                                                          |      |                                  |                      |                                 |                          |        |                        |                        |          |
|--------------------------------------|----------------------------------------------------------|------|----------------------------------|----------------------|---------------------------------|--------------------------|--------|------------------------|------------------------|----------|
|                                      | National<br>Environment<br>Agency<br>Magaret - Notesh    | lome | eServices                        | Announceme           | nts Who We Are                  |                          |        |                        | Hello 🕤<br>ABC Company | <b>A</b> |
| 21                                   | MY NEA<br>Dashboard<br>My Submissions<br>My Appointments |      | Home > My Sul<br>My Sut<br>DRAFT | omissions<br>OMISSIC | RESS COMPLETED                  | 22                       |        |                        |                        |          |
|                                      | <ul> <li>My Payments</li> <li>My Documents</li> </ul>    |      | Add New Search Reference No.     |                      |                                 |                          |        | Q 🖗                    |                        |          |
|                                      | B My Pending Actions                                     |      | Reference                        | ce No. 🔻             | Application                     | Status                   | •      | Submission Date        | Action                 |          |
|                                      |                                                          | 23   | APP-FW<br>2021051                | SSB-<br>2-81104      | Submission of Fogging Schedules | <ul> <li>Subm</li> </ul> | iitted | 12/05/2021, 4:32<br>PM | •                      | - 24     |
|                                      |                                                          |      | APP-CRE<br>2021051               | BK-<br>1-45995       | Application for Cremation       | • Cance                  | elled  | 11/05/2021, 5:13<br>PM | ۲                      |          |

25. The submission details is shown.

| A Singapore Goverment Agency Webs                   | te                                                             |                        |   |
|-----------------------------------------------------|----------------------------------------------------------------|------------------------|---|
| National<br>Environment<br>Agency<br>Entrys - Canth | ne eServices Announcements Who We Are                          | Hello 오<br>ABC Company | ٩ |
| MY NEA                                              | Home > My Submissions > Detail                                 |                        |   |
| Dashboard                                           | APP-FWSSB-20210512-81104                                       |                        |   |
| My Submissions                                      |                                                                |                        |   |
| My Appointments                                     | Application Details                                            |                        |   |
| My Payments                                         | Service Name                                                   |                        |   |
| My Documents                                        | Submission of Fogging Schedules                                |                        |   |
| B My Pending Actions                                | Submission Date<br>12 May 2021, 4:32 PM<br>Status<br>Submitted |                        |   |

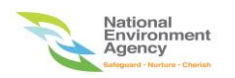

26. The contents of the notification in email for submission of fogging schedules will look similar as below.

#### Email notification contents

Dear ABC Company,

Your application for the following has been Submitted.

Transaction Reference: APP-FWSSB-20210512-81104

Service Name: Submission of Fogging Schedules

Please find the form attachment in this email and login to the NEA ePortal to view the transaction.

View this transaction on NEA ePortal

Notes: SingPass, CorpPass or Custom account may be required

(This is a system generated notification, please do not reply)

27. The contents of the notification in SMS for submission of fogging schedules will look similar as below.

### SMS notification contents

Your application to NEA has been received (APP-FWSSB-20210512-81104). To view the details, <u>https://go.gov.sg</u> /nea-eportal-stg

28. The contents of the notification in email for errors encountered in the fogging submission excel file will look similar as below. The ePortal link for resubmission of fogging schedules is <a href="https://www.eportal.nea.gov.sg/app/#/applications/create/submission-of-fogging-schedule">https://www.eportal.nea.gov.sg/app/#/applications/create/submission-of-fogging-schedule</a>

## Email notification contents (error file)

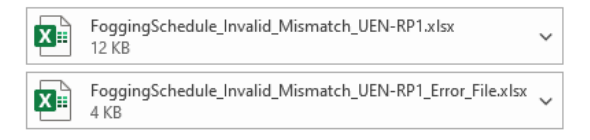

Dear ABC Company ,

The fogging schedule file FoggingSchedule\_Invalid\_Mismatch\_UEN-RP1.xlsx you have uploaded on 22/04/2021 encountered error(s) when we processed it. Attached are the original file you uploaded and an accompanying file which contains the errors encountered. Please resolve the errors and resubmit the file for processing again via <a href="https://www.eportal-stg.nea.gov.sg/app/#/applications/create/submission-of-fogging-schedule">https://www.eportal-stg.nea.gov.sg/app/#/applications/create/submission-of-fogging-schedule</a>

Should you require further assistance on the matter, please let us know through the NEA Contact Centre at 6225 5632 or feedback form available on the NEA website at <a href="http://www.nea.gov.sg/feedback">http://www.nea.gov.sg/feedback</a> or <a href="https://www.nea.gov.sg/feedback">https://www.nea.gov.sg/feedback</a> or <a href="https://www.nea.gov.sg/feedback">https://www.nea.gov.sg/feedback</a> or <a href="https://www

(This is a computer-generated notification. Please do not reply to this email.)

Regards, VCS2 Support